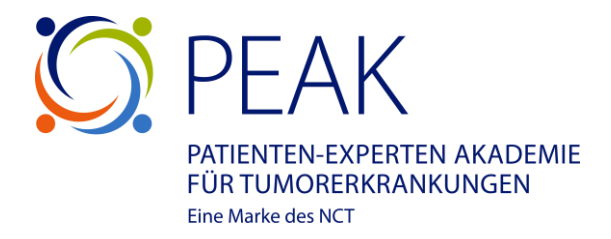

# Registrierung PEAK Lernwelt

Schritt 1: PEAK Lernwelt (Moodle) aufrufen

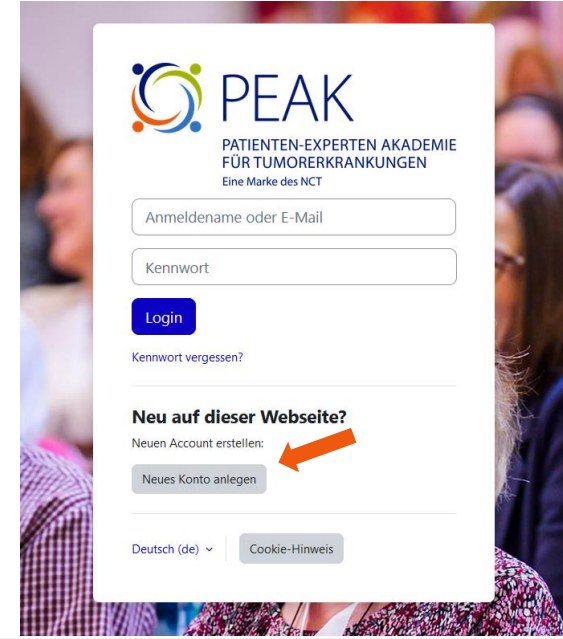

Nutzen Sie den Link <u>https://peak-lernwelt.nct.dkfz.de/</u>, um auf die Lernwelt zu gelangen.

Anschließend können Sie über "Neues Konto anlegen" einen neuen Account erstellen.

Schritt 2: Überprüfung Alter und Aufenthaltsort

| Wie alt <b>()</b><br>sind Sie?         |                                                                                                 |
|----------------------------------------|-------------------------------------------------------------------------------------------------|
| In<br>welchem<br>Land<br>leben<br>Sie? | Land auswählen 🕈                                                                                |
|                                        | Weitermachen Abbrechen                                                                          |
| notwend                                | ig                                                                                              |
| Warum                                  | ist dies notwendig?                                                                             |
| Diese Informa                          | ationen sind notwendig um festzustellen, ob Sie                                                 |
| sich seiber reg<br>können Sie se       | gistrieren durren. Nur wenn Sie alt genug sind,<br>Iber den Richtlinien und Nutzungsbedingungei |
|                                        | i den nien and nie angebeanigange                                                               |

Es erfolgt eine Alters- und Aufenthaltsortüberprüfung.

Alle Felder mit einem roten  $\bigcirc$  sind Pflichtfelder.

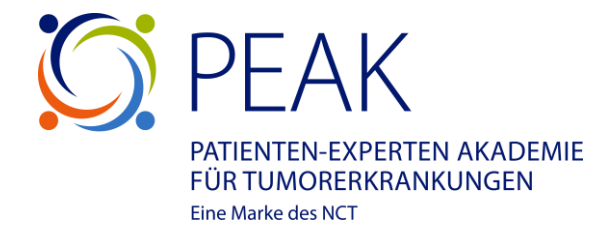

# Schritt 3: Datenschutz- und Nutzungsbedingungen

# Richtlinien und Bestätigungen / Datenschutz

**PEAK Lernwelt** Datenschutz

### Datenschutzerklärung der PEAK Lernweit

# Um sich registrieren zu können, klicken Sie bitte auf den blauen Button "Datenschutz bestätigen" am Ende der Seite.

#### 1. Allgemeines zur Datenverarbeitung:

1.1 Umfang der Verarbeitung personenbezogener Daten:

1.1 Umfang der Verarbeitung personenbezogener Daten: Durch die Natzung der PEAK Lemwelt (Moodie, inkl. Zoom) https://peak-lemwelt.nct.didZ.de/ (nachstehend Lemplattform) werden penderliche Daten über Sie gespeichert. Dazu gehören personenbezogene Daten, weiche Kurse Sie nutzen und was sie wann in diesen Kursen gefan haben. Leistungsregebnisse aus den Kursen werden ebenfalls gespeichert. Diese Dahen sind mit Ihrer Person verbunden. Es ist daher unsere PEInkh, Sie datüber zu informieren, dass diese Daten erfasst und verarbeitet werden und welche Rechte Sie diesbezüglich haben.

Nonse Leaters enuose una veranement werden und werde Rechte Sie diesbezüglich haben. Wir stellen sicher, dass intern nur die Personen zugriff auf diese Informationen erhalten, die diesen Zugang unbedingt benötigen. Ersonenbezogene Dahen werden von uns vertraußich behandelt und nicht der breiten. Öffentlichkeit zur Verfügung gestellt. Die meisten Daten werden von sit vertraußich behandelt und nicht der breiten. Öffentlichkeit zur Zusätzlich werden Protokolle über her Nutzung automatisch auf dem Server erstelt. Diese werden geraufz um ahmlicher Weise erheblich beentrachtigt. Eine automatische Ernscheidungsfindung auf der Grundlage der erhoberen personenbezogenen Daten findet auf dieser Lemplatiform nicht statt. Im Rahmen von Kursen können Tests Grundlage für den Nachweis der erforderlichen Qualifikation zum Abschluss eines Kurses sein. Tests werden automatisch ausgewertet. Die Testfagen sind für jeden einzelnen Kurs durch Menschen fachlich zusammengestellt.

#### 5.10 Recht auf Beschwerde bei einer Aufsichtsbehörde:

3.10 Acchi aut beschwerde be dreifen Aufschrisbehorder.
Huberkahde eines anderweitigen wenaltungsrechtlichen der grichtlichen Rechtsbeheffs steht Ihnen das Recht auf Beschwerde bei einer Aufschlabehörde, insbesondere in dem Mitgliedstaat ihres Aufentblatorts, Ihres Abelsplatzes der des Orts des mitmallichen Verstelles, zu wens die der Annicht sind, dass die Verarbeitung der Sie betreffenden personerbezogenen Daten oggen die DSXOV verstößt. Die Aufschlabehörde, bei der die Beschwerde eingereicht warde, unterrichte den Beschwerderblitter über den Stauf und die Ergebnisse der Beschwerde einschließlich der Möglichkeit eines gerichtlichen Rechtsbehelfs nach Art. 78 DSGVO.

#### 6. Weitergabe personenbezogener Daten an Dritte:

Table verwenden wir ihre personenbezogenen Daten nur innerhalb des DMZ. Wenn und soweit wir Dritte im der Erfüllung von Verträgen einschaften, erhalten diese personenbezogenen Daten nur in dem Umfang, in die Übermittlung für die entsprechende Leistung erforderichte. Für die naft, dass wir bestmitter Teile der rarbeitung nur dagen "Auftragsverarbeitung"), verpflichten wir Auftragsverarbeiter vertraglich dazu, herbezogene Daten nur im Einklang mit den Anforderungen der Datenschutzgeztez zu verwenden und den für der Erforder der betrofferen Person zu gewährleisten. Eine Datensibertragung an Stellen oder Personen her der Linder eich staft. Schutz der Rechte der be außerhalb der EU findet nicht statt.

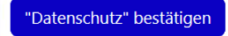

Zum Seitenanfang 🔺

#### **PEAK Lernwelt**

Nutzungsbedingungen

Richtlinien und Bestätigungen / Nutzungsbedingunger

#### Nutzungsbedingungen der PEAK Lernwelt Stand Dezember 2024

Um sich registrieren zu können, klicken Sie bitte auf den blauen Button "Nutzungsbedingungen bestätig am Ende der Seite.

#### **Geltungsbereich**:

Diese Nutzungsbedingungen regeln die Nutzung zwischen den Nutzerinnen und dem Deutschen Krebsforschung (DR72) im imbilick auf die PEAK Lemweit (Lempattorm/Mkoodle). Sie getten für alle Beteiligten, die sich für die PEAK Lemweit registrieren (insbesondere für Teilnehmende, Referentinnen, Koordinatorinnen), und zudem auch für alle Veranstahlunge, die von der Patiertient-Euperten Akademie (IPEAK) angeböten und durchgeführt werden.

#### meldung bzw. Registrierung:

Die Anmeldung bzw. Registrierung erfolgt über unsere Website bzw. direkt über die PEAK Lernwelt (Moodle). Je nach Angebot kann es möglich sein, dass die Teilnehmersinnenzahl begrenzt ist. Teilnehmersinnen erhalten zeitnah eine Anmeldebestätigung oder das Angebot auf einem Warteilstenplatz, sollte der Kurs bereits belegt sein. Soweit nicht gesetlich oder in sonstiger Weise vorgeschrieben besteht grundsätzlich kein Rechtsanspruch auf Freischaltung oder Teilnahme an den Angeboten der PEAK.

#### Feuerwaffen enthalten

- Feuerwarfen enthalten Minderfährige aaanstreen oder diese gefährden selfstverfetzungen oder selfststmord darstellen oder dazu ermutigen Tiernaukeri oder enterme Gewalt gegen Tiere darstellt betragerische oder zweifelhafte Gedmacheret förden Lächen oder inrefihrende Behaupungen indescondere über (1) die Sicherheit von Impfungen oder gesundheisbezogene Informationen beinhalten, die ein ensthaftes Potenzial haben, der Öffentlichke windtimen (2) eit Schaden
- uzurfügen falsche oder irreführende Informationen über Wahlen beinhalten
- erschwörungsbezogene Inhalte enthalter
- SPAM enthalten bzw. darstellen
- · Viren, Malware, Fehler, Manipulationen oder ähnliche schädigende Elemente enthalten
- Werbung (auch Schleichwerbung) enthalten gegen Wettbewerbsrechtliche Bestimmungen verstoßen oder in sonstiger Weise wettbewerbswidrige Handlungen

2. Beachung von Rechten Düffer, Urheberrechte, Designs stc.: Bitte beachten sie, dass Sie en ur solche Beiträge, Ihalte und Medien, z. B. Videos, Präsentationen, Texte etc. hochladen düffer, die Sie seitelt haben oder au deren Verwanding Sie aller erforderlichen Rechte besitzen. Bitte überprüfen Sie dahingehend, ob Ihre Beiträge und sonstigen Inhalte, Angaben oder inhalte enthalten, die Sie nicht veröffentlichen dürfen.

"Nutzungsbedingungen" bestätigen

Anschließend werden Sie dazu aufgefordert, die Datenschutzvereinbarung und die Nutzungsbedingung zu bestätigen.

# Bitte bestätigen Sie am Ende der Seite die Datenschutzvereinbarung und Nutzungsbedingung.

Ohne Einwilligung kann eine Registrierung nicht erfolgen.

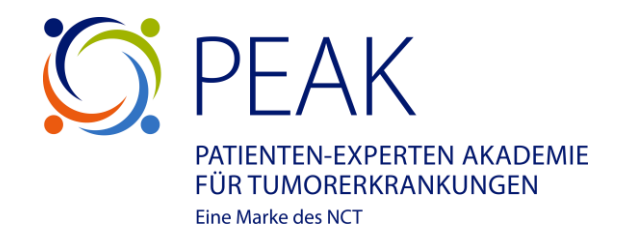

# Schritt 4: Daten ausfüllen

| Anmeldename 🕕                         |                                          |
|---------------------------------------|------------------------------------------|
|                                       |                                          |
| Kennwortregeln:<br>mindestens 8 Zeicł | hen, 1 Ziffer(n), 1 Kleinbuchstabe(n), 1 |
| Großbuchstabe(n),                     | 1 Sonderzeichen, z.B. *, -, oder #       |
| Kennwort 🕕                            |                                          |
|                                       |                                          |
| E-Mail-Adresse 🕕                      |                                          |
|                                       |                                          |
| E-Mail-Adresse (wi                    | iederholen) 😗                            |
|                                       |                                          |
|                                       |                                          |

# Schritt 5: Konto anlegen

|                      | )             |  |
|----------------------|---------------|--|
|                      |               |  |
| Ort 🜗                |               |  |
|                      |               |  |
| höchster Abso        | blues 🕕       |  |
| Keiner               | ±             |  |
| Keiner               |               |  |
| aktuelles Tätig      | Jkeitsfeld    |  |
|                      |               |  |
| Ich wurde auf        | merksam über: |  |
| terr trettere eterri |               |  |
| Keine Auswał         | าไ            |  |
| Keine Auswał         | ו<br>         |  |

Im nächsten Schritt müssen Sie einen Anmeldenamen, sowie ein Kennwort und ihre persönlichen Daten angeben.

Mit diesen Daten können Sie sich das nächste Mal einloggen. <u>Bitte merken Sie sich diese.</u>

Achten Sie bitte darauf, dass Sie Ihren richtigen Namen verwenden, da eine Identifizierung sonst nicht möglich ist und die Registrierung nicht abgeschlossen werden kann.

Außer Ihrem Vor- und Nachnamen sind keine weiteren Daten von Ihnen in der PEAK Lernwelt für andere sichtbar.

Die Daten werden lediglich für eine Seminarorganisation (z. B. Teilnahmebescheinigung) benötigt.

Klicken Sie das Feld "Neues Nutzerkonto anlegen" an, um Ihre Registrierung abzuschließen.

Sobald die Registrierung erfolgreich war, erhalten Sie eine gesonderte E-Mail mit allen weiteren Schritten.

Wenn Sie sich nach erfolgreicher Registrierung mit Ihren Daten in der Lernwelt anmelden, steht Ihnen das PEAK Café sofort zum Austausch und Ihre ersten Schritte zur Verfügung.